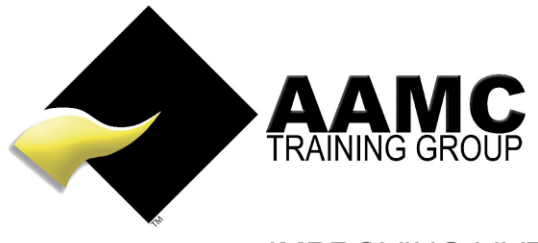

IMPROVING LIVES THROUGH EDUCATION

## How to access and complete CPD Courses

**Head office:** 5/17 Foley Street Balcatta WA 6021 Tel: +61(8) 9344 4088

www.aamctraining.edu.au

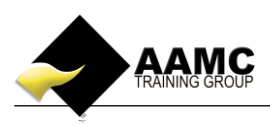

## How to access the course content and assessments for CPD Course

This 'how to' booklet will guide you through the process to access your online CPD course materials and online assessments.

Detailed below is the content or assessments you will expect to see within your Members' Area.
Online students – Online material, online assessments

- Should you experience problems with accessing your course:
- ensure that you allow pop-ups for our website.

Financial Planning Package

• our correct web address must be used to gain access to your members area: www.aamctraining.edu.au

Please follow the step by step instructions to access your material or assessments accordingly. Should you have any queries during this process, please do not hesitate to contact us.

## Step by Step Instructions

1. Please access the AAMC website <u>www.aamctraining.edu.au</u> and sign into the **AAMC Members' Area.** Enter your username and password which was issued to you upon enrolment for your CPD Course.

|            | 📞 + 61 8 9344 4088, Toll Free : 1800 66 2262 | Login Register 🏹 Shopping Cart (0) Select Country: 🔡 Australia 🔸                |           |  |
|------------|----------------------------------------------|---------------------------------------------------------------------------------|-----------|--|
|            |                                              | Member OAssessor Trainer Your email address RTNERS COURSES CONTACT US           |           |  |
| Calendar 📷 |                                              | Enter Password<br>Logn<br>Forgot Password<br>Improving Lives Through Education® |           |  |
| Training ( |                                              | Education Without Borders®                                                      | Navigator |  |
|            | Google Play                                  | Search for Course or Qualification SEARCH                                       | 0         |  |
|            | Most Popular Courses                         |                                                                                 | :         |  |
|            | •                                            |                                                                                 |           |  |

FNS50315 Diploma of Finance and

Mortgage Broking Manage

FNS50615 Diploma of Financial Planning

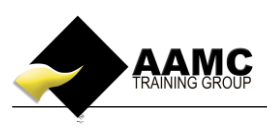

2. You can access the course content and assessments by selecting **'Course Content and Assessments'**. This will also show you details of any other certificate/CPD courses you are also enrolled in.

| File Edit View Favorites Tools Help | ı Group - G 🔹 AAMC Training Group - G 🛸 AAMC Training Grou               | ир - G 🔶 AAMC Training Group - G | " 🏠 ▼ 🖾 ▼ 🖃 🖶 ▼ Page                                                   | <ul> <li>Safety ▼ Tools ▼ 20▼</li> </ul> |
|-------------------------------------|--------------------------------------------------------------------------|----------------------------------|------------------------------------------------------------------------|------------------------------------------|
|                                     |                                                                          |                                  | Welcome                                                                | Logout                                   |
|                                     | La Name Total Enrolments 2                                               | Searchive Courses                | 1     Image: Assessments Co       0     Image: Pending Assessments Co  | mpleted 4<br>nents 0                     |
| DASHBOARD                           | Quick Links                                                              | Downl                            | oads<br>w to Upload Your Online Assessment                             |                                          |
|                                     | Course Content And Assessments<br>Results & Certificates                 | <mark>전</mark> Ho<br><b>전</b> Ho | w to Access Your Online Content<br>w to Access Your CPD Online Content |                                          |
| UTILITIES                           | Enrolments/Purchases and Invoices Professional Development Record CPD/CE | Ho                               | w to Access Your RPL Application Pack                                  | dback Form V1                            |
| REVIEWS                             | Useful Resources<br>Enrol in a Course<br>Post Course Review and Rating   |                                  |                                                                        |                                          |

3. Now select the course name (or Course Content icon) under the **'CPD Courses'** heading. This will then open up a new page - the **Learning Centre.** Here you will be able to view the course content along with the assessments.

| AAMC M                                                                                                    | ember Panel × +                   |                                  |                                   |                                                                                                    |                                                    | 1              |                                  |                                  | -                   |                                |                      |          |                 |                 |
|----------------------------------------------------------------------------------------------------|-----------------------------------|----------------------------------|-----------------------------------|----------------------------------------------------------------------------------------------------|----------------------------------------------------|----------------|----------------------------------|----------------------------------|---------------------|--------------------------------|----------------------|----------|-----------------|-----------------|
| <b>( )</b>                                                                                                    | ww.aamctraining.edu.au/Members/7  | FrainingPlan1.aspx?              | Page=oizspLuVb                    | 8g8OJBzmLAN9fKsGP                                                                                  | PkCY7nGp3ownaHyJHFCzq9vX3                          | RNcddi         | HKbecmY2dl 🔻                     | ୯ ୯                              | Search              |                                |                      | ť        | 2 自 4           | F 🔒 🗄           |
|                                                                                                    |                                   |                                  |                                   |                                                                                                    |                                                    |                |                                  |                                  |                     | We                             | elcom                |          |                 | Logout          |
|                                                                                                    | COURSE CONTENT AND<br>ASSESSMENTS | CERTIFICATE COURSES              |                                   |                                                                                                    |                                                    |                |                                  |                                  |                     |                                |                      |          |                 |                 |
|                                                                                                    | RESULTS AND<br>CERTIFICATES       | Course Start<br>Date             | Course<br>Expiry Date             | Course Name                                                                                        |                                                    |                | Course Content Availab<br>Points |                                  | Available<br>Points | vailable Accrued Points Points |                      | Cert     | tification<br>e | Renew<br>Course |
| PROFILE                                                                                                    | ROFILE                            |                                  | 13/01/2016                        | **FNS50311 - Full I<br>Broking Manageme                                                            | ull Diploma of Finance and Mortgage<br>ement - RPL |                | <u> </u>                         | 10                               |                     | 0                              |                      |          |                 |                 |
| UTILITIES                                                                                                    |                                   |                                  |                                   |                                                                                                    |                                                    |                |                                  | 10.00                            |                     |                                |                      |          |                 |                 |
| REVIEWS                                                                                                    |                                   | CPD COURSES                      |                                   |                                                                                                    |                                                    |                |                                  |                                  |                     |                                |                      |          |                 |                 |
|                                                                                                    |                                   | Course<br>Start Date             | Course<br>Expiry Date             | Course Name                                                                                        |                                                    | Course Content |                                  | Available<br>Points              |                     | Accrued<br>Points              | Certific<br>Date     | ation C  | ertificate      | Renew<br>Course |
|                                                                                                    |                                   | 08/04/2014                       | 08/04/2015                        | Australian Privacy Priv                                                                            | nciples                                            | 4              |                                  | 3                                |                     | 3 28/05/                       |                      | 2014     |                 |                 |
|                                                                                                    |                                   | 15/01/2015                       |                                   | ASIC enforcement and                                                                               | d investigations                                   |                |                                  | 2 0                              |                     | 0                              |                      |          |                 |                 |
|                                                                                                    | 5.00 3.00                         |                                  |                                   |                                                                                                    |                                                    |                |                                  |                                  |                     |                                |                      |          |                 |                 |
| ASSESSMENTS                                                                                                    |                                   |                                  |                                   |                                                                                                    |                                                    |                |                                  |                                  |                     |                                |                      |          |                 |                 |
|                                                                                                    | Course                            |                                  | Assessment                        |                                                                                                    |                                                    | Status         |                                  | View Assessment If<br>Applicable |                     | Upload o<br>Commen<br>Assessme | ir<br>ice<br>ent     | Comments |                 |                 |
|                                                                                                    |                                   | **FNS50311 - F<br>Broking Manage | ull Diploma of Fin<br>ement - RPL | Finance and Mortgage Full Diploma of Finance and Mortgage B<br>Management FNS50311 - RPL Student K |                                                    |                | Broking<br>Sit                   | Satisfactory View Asse           |                     | View Asses                     | essment Show Details |          | ails            | 1               |
| Firefox automatically sends some data to Mozilla so that we can improve your experience.     Choose What I Share x |                                   |                                  |                                   |                                                                                                    |                                                    |                |                                  |                                  |                     |                                |                      |          |                 |                 |

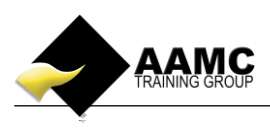

4. Click on the + to expand the course content on the left hand side to view each module accordingly. Once you have read through your course content you can commence the relevant assessments.

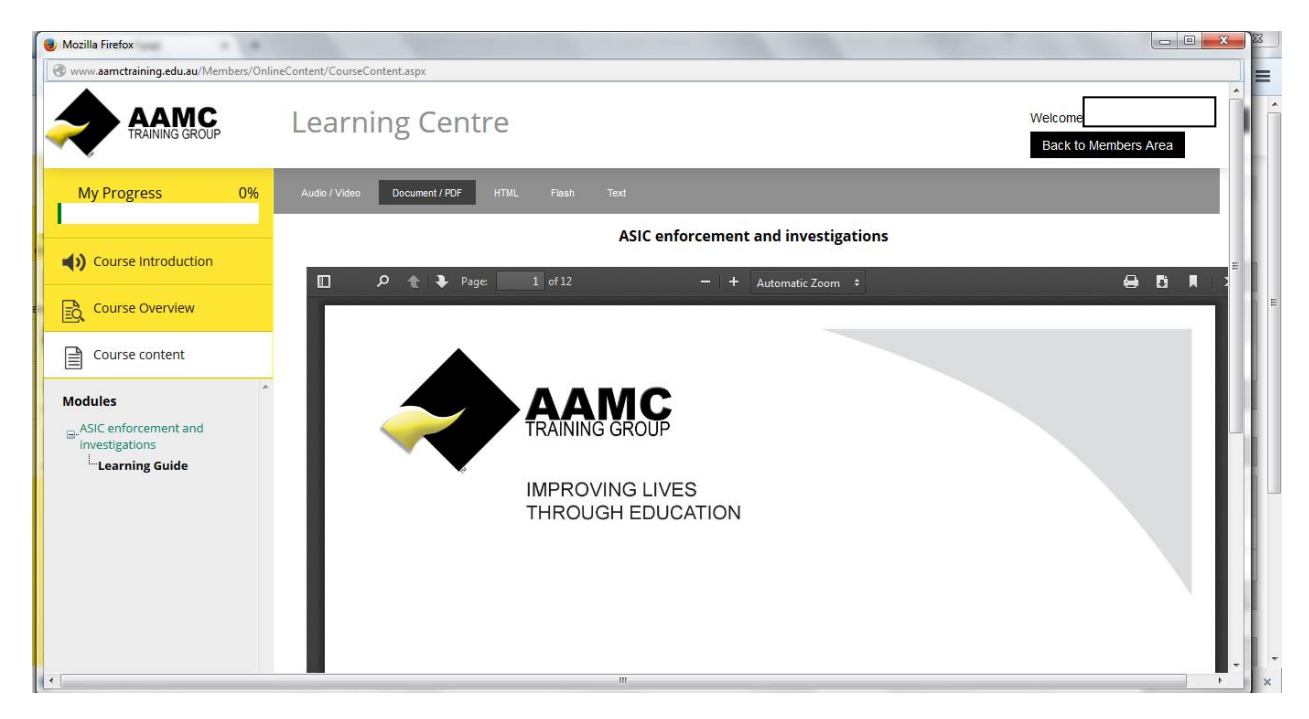

5. When you are ready to complete your assessments, select the appropriate assessment in the Learning Centre. Once you have selected your chosen assessment to complete you will be guided through this process with on screen instructions.

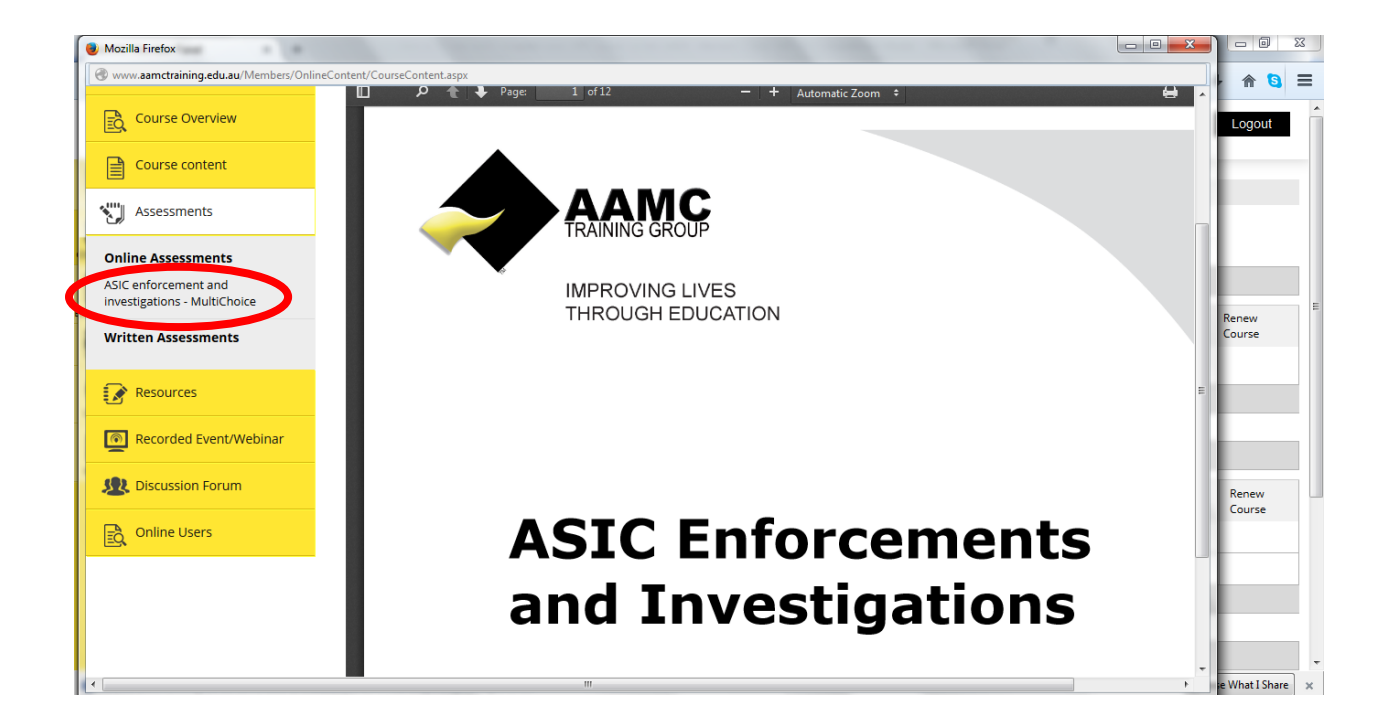